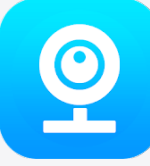

FAQ> Πρόβλημα συναγερμού

## Πρόβλημα συναγερμού

Πώς να ενεργοποιήσετε/απενεργοποιήσετε τη λειτουργία συναγερμού

| 11:45 AM        | 22.5KB/s 🕸 🗇 📶 🥽 🕑 9% |     | 10:13 AM 🥅 오       | 0.82KB/s 🕸 🖄 🗇 📶 🧟 🗔 35% |  |  |
|-----------------|-----------------------|-----|--------------------|--------------------------|--|--|
|                 | 25001202              | +   | $\mathbf{\langle}$ | Settings                 |  |  |
|                 |                       |     |                    |                          |  |  |
| ID:25001202     |                       |     | General            | >                        |  |  |
|                 |                       |     | Network            | >                        |  |  |
|                 |                       | -   | Video record       | >                        |  |  |
| Internet online | ssage                 |     | Alarm              | >                        |  |  |
|                 |                       | (*3 | Language           |                          |  |  |
|                 | No alarm message      |     | IP                 | >                        |  |  |
|                 |                       |     | Prompt Sound       | >                        |  |  |
|                 |                       |     | Additional Alar    | m devices >              |  |  |
| Q               |                       | 0   |                    |                          |  |  |

| <br>Device List | Demo | Profile |  |
|-----------------|------|---------|--|
|                 |      |         |  |

## Αφού συνδεθεί η κάμερα στην κάμερα, ανοίξτε την εφαρμογή V380

Μέθοδος 1: Κάντε κλικ στο κουμπί [Device List] οθόνη αναπαραγωγής συσκευής [ Arbitration /Disarming], κάντε κλικ για να ανοίξετε το Arming(Φιγούρα 1)

Μέθοδος δεύτερη: Κάντε κλικ στο [Ρυθμίσεις]-> [Συσκευή στην κάτω δεξιά γωνία της οθόνης Συναγερμός] [άνοιγμα/κλείσιμο διεπαφής] [διακόπτης αφόπλισης, μπλε ανοιχτός(Σχήμα 2)

### Η εφαρμογή για κινητά αποτυγχάνει να λάβει στιγμιότυπα οθόνης συναγερμού

Στην οθόνη [Settings] – [Device Alarms], επιβεβαιώστε ότι η συσκευή είναι οπλισμένη
Βεβαιωθείτε ότι ο χρόνος όπλισης και οι ζώνες όπλισης έχουν ρυθμιστεί σωστά
Βεβαιωθείτε ότι η συσκευή είναι συνδεδεμένη στο τηλέφωνο και ότι μπορεί να γίνει προεπισκόπηση σε πραγματικό χρόνο
Προσπαθήστε να κλείσετε εντελώς το λογισμικό και να το ανοίξετε ξανά
Προσπάθεια αναβάθμισης της έκδοσης Srmware της συσκευής ή επανεκκίνηση της συσκευής

## Το κινητό τηλέφωνο δεν λαμβάνει ώθηση πληροφοριών συναγερμού

1) Επιβεβαιώστε ότι το κινητό τηλέφωνο μπορεί να λάβει την εικόνα συναγερμού
2) Στο [My] – [Settings] – [New message push] για να επιβεβαιώσετε ότι η λειτουργία push έχει ανοίξει
3) Επιβεβαιώστε ότι το κινητό τηλέφωνο έχει ανοίξει την αρχή push notiScation του λογισμικού
4) Προσπαθήστε να απεγκαταστήσετε το λογισμικό Loading

Σημείωση: Για λόγους συστήματος, ορισμένα κινητά τηλέφωνα δεν είναι συμβατά με την υπηρεσία push και επομένως δεν μπορούν να λάβουν πληροφορίες συναγερμού. Εάν σας ενοχλεί, παρακαλώ καταλάβετε.

### Δεν είναι δυνατό να ανοίξει η εικόνα συναγερμού

Υπάρχει ένα δίκτυο [uctuation, δοκιμάστε να ανανεώσετε και να φορτώσετε ξανά
Δοκιμάστε ξανά αργότερα για να ανοίξετε την εικόνα

#### Πώς να διαγράψετε το στιγμιότυπο οθόνης του συναγερμού

Η εικόνα συναγερμού αποθηκεύεται στο cloud και δεν μπορεί να διαγραφεί με μη αυτόματο τρόπο. Το σύστημα θα διαγράφει την εικόνα συναγερμού περιοδικά (μια εβδομάδα περίπου).

Η παλιά εικόνα συναγερμού θα διαγραφεί μόνη της

#### Πώς να ενεργοποιήσετε ή να απενεργοποιήσετε τον ήχο συναγερμού της ασύρματης κάμερας

Αφού συνδεθεί το κινητό τηλέφωνο στη συσκευή, κάντε κλικ στο [Ρυθμίσεις]-[Συναγερμός συσκευής] στην κάτω δεξιά γωνία της οθόνης λίστας συσκευών του V380App για να ενεργοποιήσετε ή να απενεργοποιήσετε τον διακόπτη

#### [Ειδοποίηση συναγερμού]

# Γιατί οι συσκευές ξυπνούν συχνά;

Η συσκευή μετακινείται ή η μετατόπιση της οθόνης θα προκαλέσει συναγερμό
Η εναλλαγή της λειτουργίας οθόνης ή οι αλλαγές φωτός θα προκαλέσουν συναγερμό
Ο υπερβολικός θόρυβος στην οθόνη μπορεί επίσης να προκαλέσει συναγερμό
Δοκιμάστε να επανεκκινήσετε τη συσκευή ή να αναβαθμίσετε την έκδοση Srmware της συσκευής

## Υποστηρίζει η ασύρματη κάμερα εξωτερικό εξοπλισμό συναγερμού;

Ορισμένες ασύρματες κάμερες με λειτουργίες 433 μπορούν να συνδεθούν με εξωτερικές συσκευές συναγερμού που υποστηρίζουν το πρωτόκολλο 433, παρακαλούμε επικοινωνήστε με τον πωλητή πριν από την αγορά

# 433 οδηγίες σύνδεσης συναγερμού

1) Αφού συνδεθεί το κινητό τηλέφωνο στη συσκευή, κάντε κλικ στο [Settings] – [Alarm Settings] στην κάτω δεξιά γωνία της οθόνης λίστας συσκευών, κάντε κλικ στο [Zone Settings] για να εισέλθετε στη διεπαφή προσθήκης συσκευής σύνδεσης

2) Κάντε κλικ στο δεξί σύμβολο συν για να εισέλθετε στη διεπαφή διαμόρφωσης και ταυτόχρονα ανοίξτε το ConSgure the linkage device (όπως: έλεγχος πρόσβασης, αισθητήρας καπνού κ.λπ.) και ενεργοποιήστε τον συναγερμό.

3) Μετά την ενεργοποίηση του συναγερμού, η συσκευή μπορεί να αναζητήσει αυτόματα τη συσκευή σύνδεσης. όταν τελειώσει η έρευνα και εμφανιστεί η συσκευή, κάντε κλικ στο κουμπί

διαμόρφωσης, ορίστε το όνομα και την παράμετρο συναγερμού για να προσθέσετε τη συσκευή.

4) Μπείτε στη σελίδα PTZ της κάμερας που έχει συνδεθεί στη συσκευή σύνδεσης, ρυθμίστε την προκαθορισμένη θέση στην επάνω δεξιά γωνία και εφαρμόστε και, στη συνέχεια, αποθηκεύστε

Σημείωση:

1) Μόνο η συσκευή σύνδεσης που υποστηρίζεται από πρωτόκολλο 433 λειτουργεί

2) Ρυθμίστε τον ρυθμό σε 1~~2Κ εάν χρησιμοποιείτε προϊόντα σύνδεσης με ρυθμιζόμενη αντίσταση ταλάντωσης πριν από τη διαμόρφωση.

3) Ορισμένα προϊόντα χρησιμοποιούν τετράγωνες μπαταρίες 9V, οπότε παρακαλούμε προετοιμάστε εάν είναι απαραίτητο

### ψευδώς θετικά στοιχεία ΑΙ

Ο συναγερμός Τεχνητής Νοημοσύνης προσδιορίζει το ανθρώπινο σχήμα στην εικόνα με αλγόριθμο βαθιών νευρωνικών δικτύων, μπορεί να υπάρχει πιθανός ψευδής συναγερμός. Η αναφορά εικόνων ψευδούς συναγερμού μπορεί να μας βοηθήσει να βελτιστοποιήσουμε το σύστημα και να μειώσουμε τους ψευδείς συναγερμούς

Επιλέξτε την κάτω δεξιά γωνία και επιστρέψτε στην προηγούμενη σελίδα, θα αναφερθεί εικόνα ψευδούς συναγερμού.

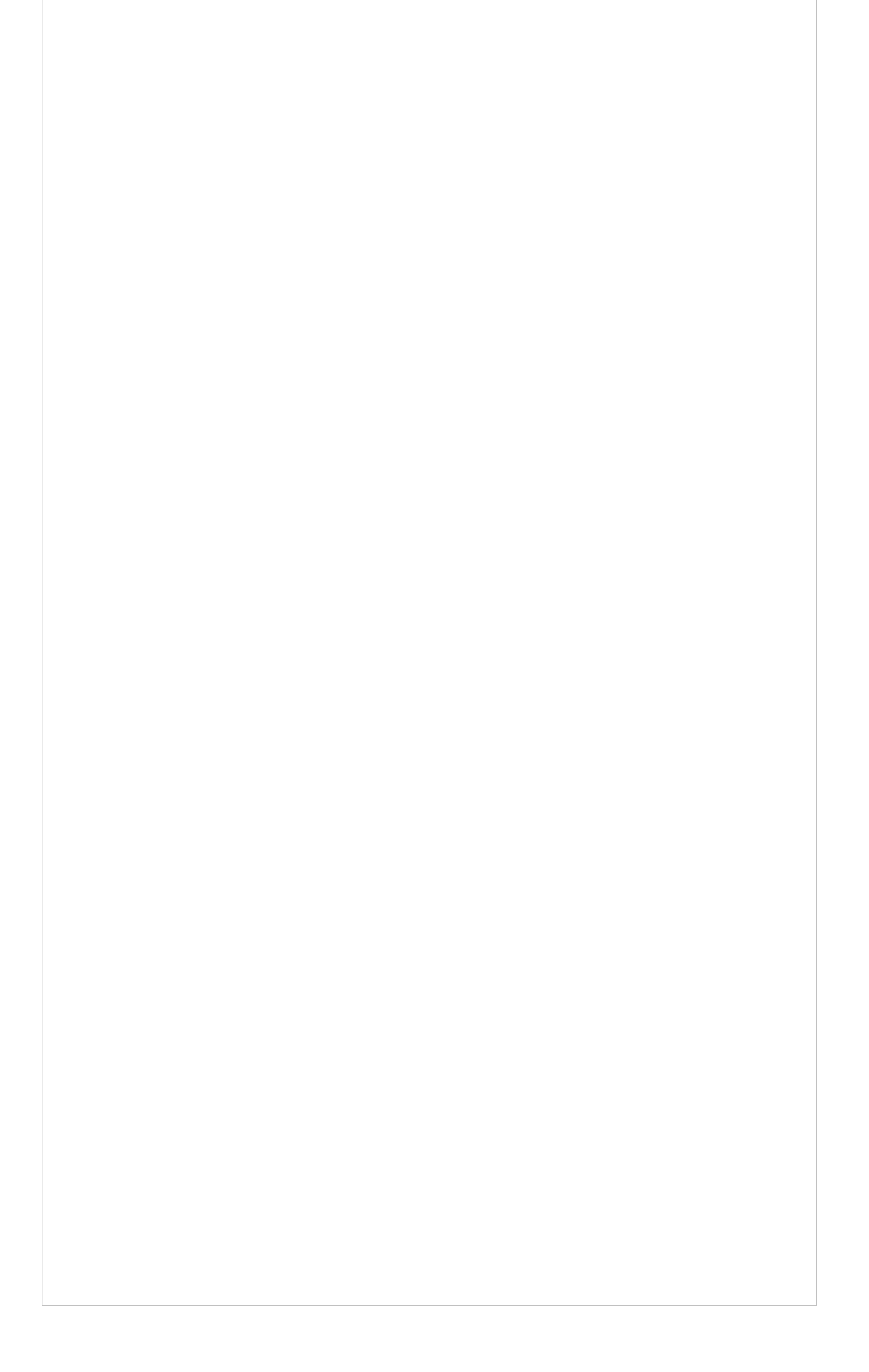